## CiNii の使い方

CiNii は国立情報学研究所(NII)が提供するデータベースで、国内全分野の論文や図書・雑誌の検索が可能です。 無料公開分はフルテキスト閲覧可能です。学外からも利用できます(「久留米大 LINK」の表示は学内のみ)。

① 図書館ホームページのトップ画面「データベース検索」

|        | 久留米大学医学図書館         利用素内 検索ツール WEBサービス         利用方パド/Q&A / お開合せ・アクセス           Q #100周期時間08:30-22:00         利用素内 検索ツール WEBサービス         利用方パド/Q&A / お開合せ・アクセス                                                                                                    |
|--------|----------------------------------------------------------------------------------------------------|
|        | 「新たい私用<br>「「「「「「」」」」」) 「「」」」) 「「」」」) 「「」」」) 「「」」」) 「「」」」) 「」」) 「」」) 「」」) 「」」) 「」」) 「」」) 「」」) 「」」) 「」」) 「」」) 「」」) 「」」) 「」」) 「」」) 「」」) 「」」) 「」」) 「」」) 「」」) 「」」) 「」」) 「」」) 「」」) 「」」) 「」」) 「」」) 「」」) 「」」) 「」」) 「」」) 「」」) 「」」) 「」」) 「」」) 「」」) 「」」) 「」」) 「」」) 「」」 「」」 |
|        | 歴史絵本(ADAC) 原子ジャーナル・原子ブック まとめて絵本 データペース絵本                                                                                                    |
|        |                                                                                                    |
|        | Publicad Scopus 😰 BETERVED UpioLate                                                                                                    |
|        | ● マイライブラリ > ● ダムーブ学術室 > ● ● ■取りポジトリ 区 ● ジムースー覧へ >                                                                                                    |
|        |                                                                                                    |
|        | CiNii Research                                                                                                    |
|        | 時人に当て 神影でやし無えなとのチが 目見が保全 じゃり アラベース。<br>「CINI Research - 論文 データをさがす」では、学術論文情報のほかに、外部運携機関、機関リボジトリ等の研究データ、KAKENの研究プロジェク<br>ト情報などを含めて慣断検索することができる。<br>「CINII Research - 大学図書物のするさがす」では、今回のナ学の書物を付託業する専門(の書,時時)の情報が快告可能                                              |
|        | ICINIT DOOKS - 人子協軍面の学を2019 」には、主回の人子協軍曲やかが削減すり見れ(固定・抽動)の目前の(快点う配。     利用する       目 約 論文の換意(面内)       0 目 への長                                                                                                    |
|        | 77 時 医分析<br>機 偶 国立情報学研究所<br>マニュアル CINII Research について(CINII HPへ)[2]<br>CINII Research について(CINII HPへ)[2]                                                                                                    |
|        | a e                                                                                                    |
| ② 論文を  | E検索するには<br>CiNii Axy F-9をされて、<br>大学図書館の本をさがす、本の博士論文をさがす<br>ここをクリックすると図書・雑誌の検索<br>画面に切り替わります。 ⇒ ④へ                                                                                                    |
|        |                                                                                                    |
| いろいろなり | 項目を組み合わせて<br>トキできます<br>たまできます                                                                                                    |
|        |                                                                                                    |
|        | タイトル<br>人物/回体名                                                                                                    |
|        | 本シリンク 本シリンクめり<br>データソース JaLC IRDB Crossref DataCite NDL NDL-Digital<br>IDR JDCat NINJAL CiNii Articles CiNii Books CiNii Dissertations                                                                                                    |
| 論文に絞   | DBpedia ■ Nikkei BP ■ KAKEN<br>り込みたい場合は<br>データ 論文 本 博士論文 プロジェクト へ 閉じる                                                                                                    |
| 「誦父」を  |                                                                                                    |

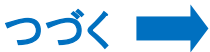

| □  日 維持透析中の亜鉛投与で生じた銅欠乏性貧血の一例                                                                                                    |                                                                                                    |
|----------------------------------------------------------------------------------------------------|----------------------------------------------------------------------------------------------------|
| 福永, 有紀子, 吉本, 大治, 西山, 美月, 田村, 雅人, 溝渕, 樹 高知赤十字病院医学雑誌<br>20                                                                                                    | = Medical Journal of Japanese Red Cross Kochi Hospital 26 (1), 73-76, 2022-04-                                      |
| 症例は61歳女性、2型 <b>糖尿病</b> 性腎臓病による慢性腎不全で維持血液透析中に徐々に<br>が貧血は改善せず,赤血球輸血を繰り返していた.さらに白血球も減少し,血液疾患<br>に空胞形成を認め,さらに鉄芽球の増加も認めた.骨髄異形成症候群の可能性も否定                                                                                                    | 資血が進行した.原因として腎性貧血が考えられ、エリスロポエチン製剤の投与を行った<br>8の可能性も考えられ当科に紹介された.骨髄穿刺を行ったところ,骨髄像で顆粒球系細胞<br>800 <sup>-01-11-1-11</sup> |
| 機関リポジトリズ留米大に回転                                                                                                    | 「機関リポジトリ」などのアイコンを                                                                                                   |
| 日 特集 病態から考える薬物療法 第1X章 血管炎・血管障害 7 糖尿病<br>高山 かおる 皮膚科の臨床 64 (5), 823-828, 2022-04-20                                                                                                    | クリックすると無料で閲覧できる文                                                                                                    |
| DOI 久留米大LINK                                                                                                    | 献があります。                                                                                                    |
| 日                                                                                                    |                                                                                                    |
| 山下, 永理加, 辻, 和也, 坂本, 敬, 小松, 俊哉, 有井, 薰, 西山, 美月, 奈路田, 拓史 高統<br>101-104, 2022-04-15                                                                                                    | 印赤十字病院医学雑誌 = Medical Journal of Japanese Red Cross Kochi Hospital 25                                                |
| …症例は63歳女性. 前医にて9か月前に HbA1c 16.8%, 血穂901mg /dl を認め,<br>し導入目的に入院予定となっていた.入院前日から発熱と悪寒戦便があり, 未院時 4<br>め, 補液と抗菌薬で加療するもショックから離脱不能であったため, 早期に                                                                                                    | <b>保病</b> の入院治療を行った、病識に乏しくコントロール不良のため当科紹介受診, インスリ<br>40 度の発熱と意識障害を呈していた、CT検査にて右気煙性腎盂腎炎と軽度の水腎症を認                     |
| 機関リポジトリ<br>久留米大LINK                                                                                                    |                                                                                                    |
| 吉家   唐家   唐家   唐家    唐家    唐家    唐家    唐家    唐家    唐家    唐家    唐家 <b>唐 唐 唐 唐 唐 唐 唐 唐 唐 唐 唐 唐 唐 唐 唐 唐 唐 唐 唐 唐 唐 唐 唐 唐 唐 唐 6 6 7 7 7 8 8 8 9 9 9 9 9 10 10 10 10 10 10 10 10 10 10 10 10 10 10 10 10 10 10 10 10 10 10 10 10 10 10 10 10 10 10 10 10 10 10 10 10 10 10 10 10 10 10 10 10 10 10 10 10 10 10 10 10 10 10 10 10 10 10 10 10 10 10 10 10 10 10 10 10 10 10 10 10 10 10 10 10 10 10 10 10 10 10 10 10 10 10 10 10 10 10 10 10 10 10 10 10</b> | 「久留米大 LINK」のアイコンをクリック                                                                                               |
| 寺田, 潤紀, 辻, 和也, 坂本, 敬, 小松, 俊哉, 有井, 薫 高知赤十字病院医学雑誌 = M                                                                                                    | すると久留米大学の所蔵状況を確認                                                                                                    |
| …目ご見短性静炎(Autoinmune Pancreatus : AIP)は東西・明友疾患であっ<br>が、AIP 発症の前に <b>線反応</b> がある場合、ステロイド治療により <b>猿反命</b><br>己免疫性膵炎の診断に至った 2 個を経験したので報告する                                                                                                    | できます。                                                                                                    |
| 機関リポジトリ<br>久留米大LINK                                                                                                    |                                                                                                    |

## ④ 図書・雑誌を検索するには

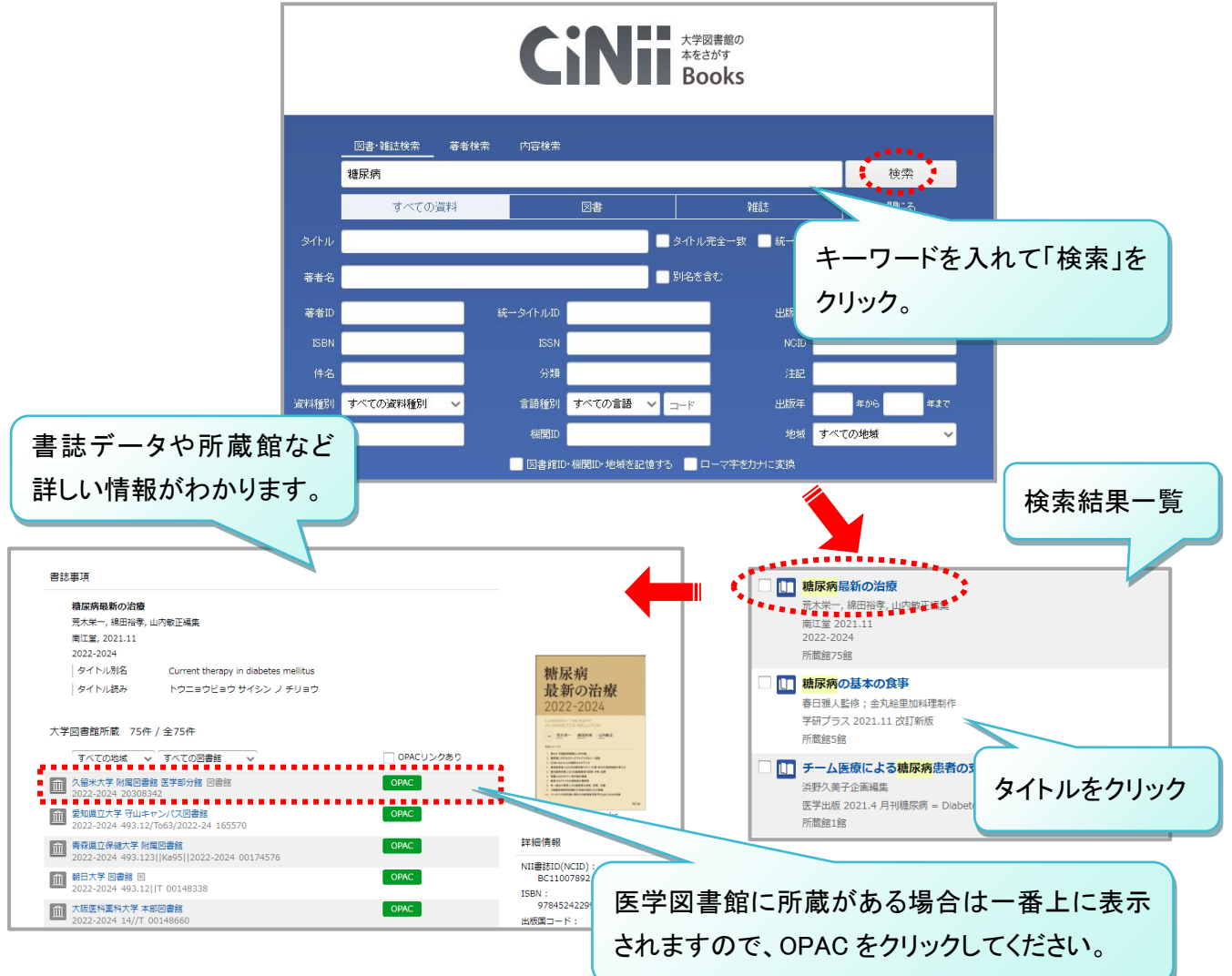